### **Deloitte.**

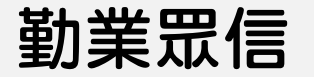

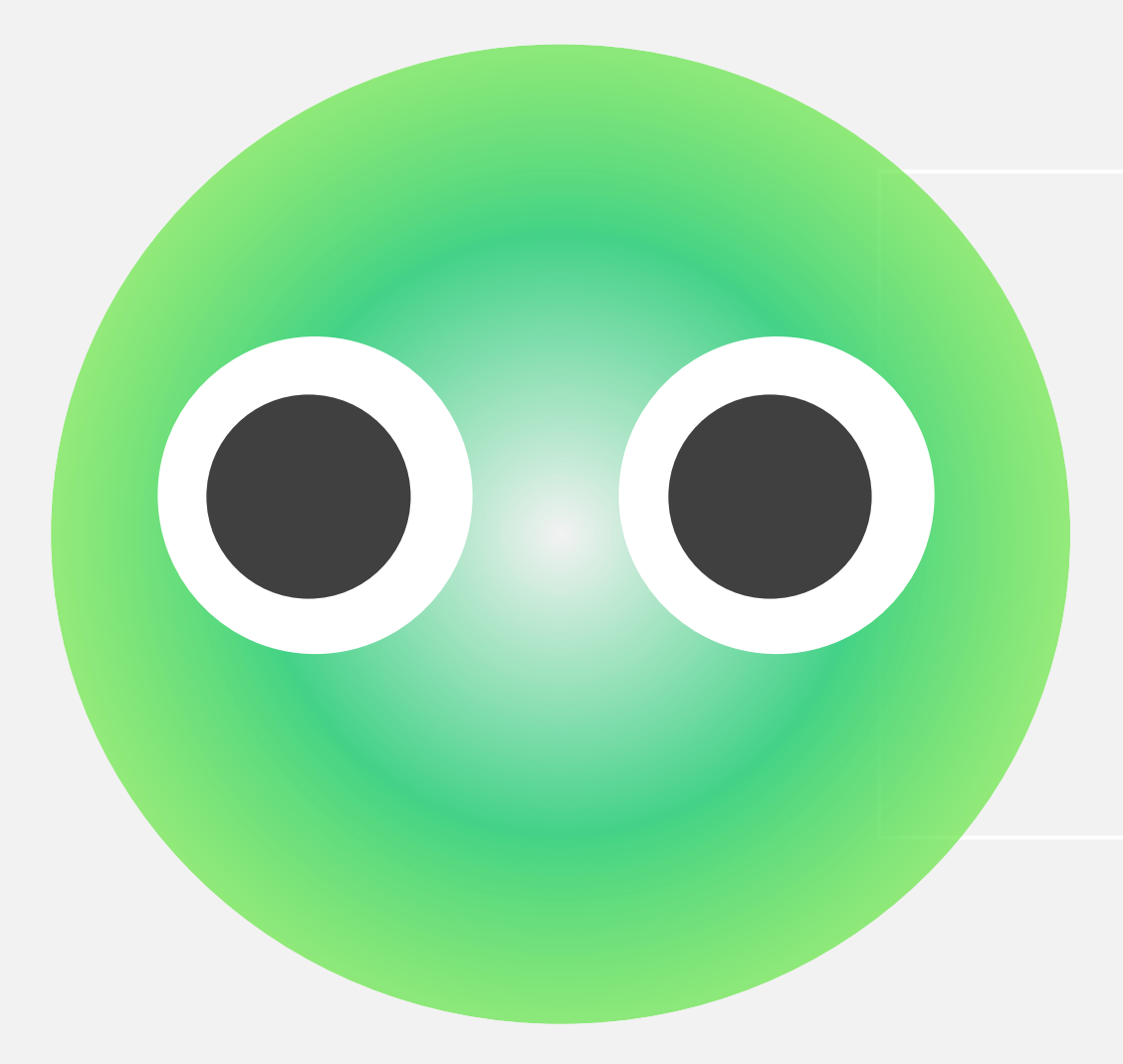

# 履歷投遞說明 How to apply

勤業眾信版權所有 保留一切權利

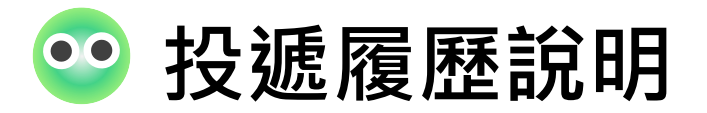

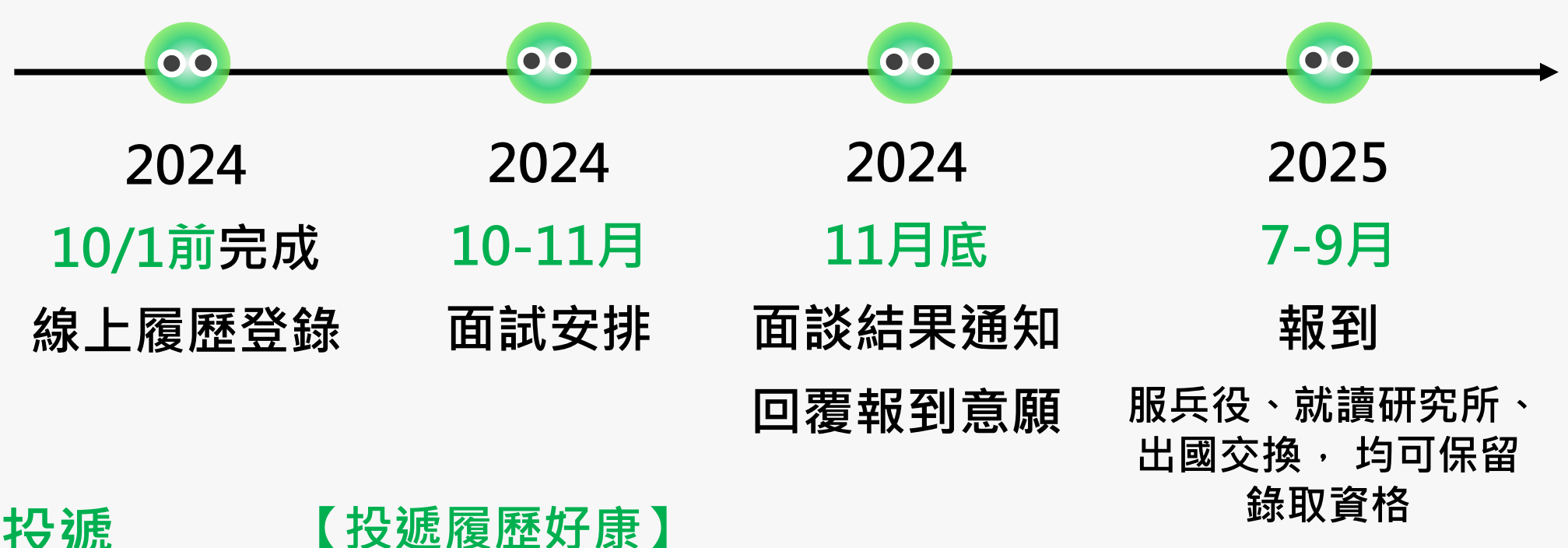

履歷投遞

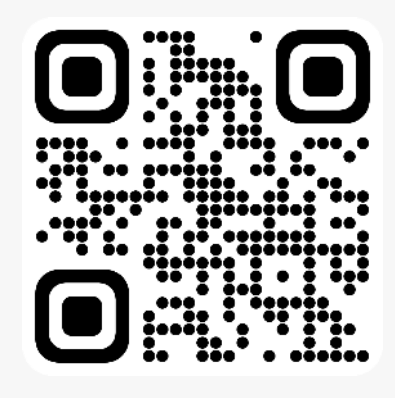

只要在 2024/10/1 前投遞履歷應徵下列職位

✔2025 初級審計員

✓ 2025 電腦審計/資訊系統稽核顧問 校園徵才
 ✓ 2025 確信諮詢服務顧問

就有機會抽SONY無線耳罩式耳機!

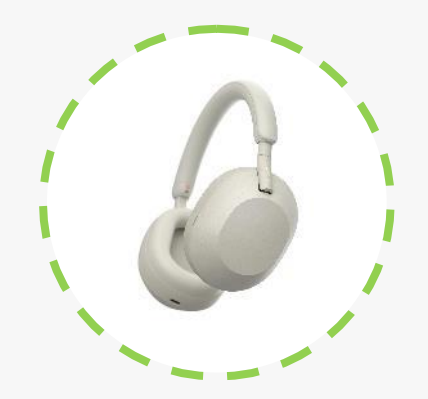

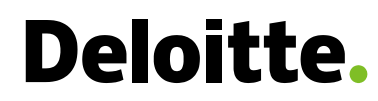

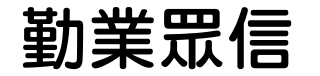

# 2024年審計與確信及電腦審計校園徵才 面試期程

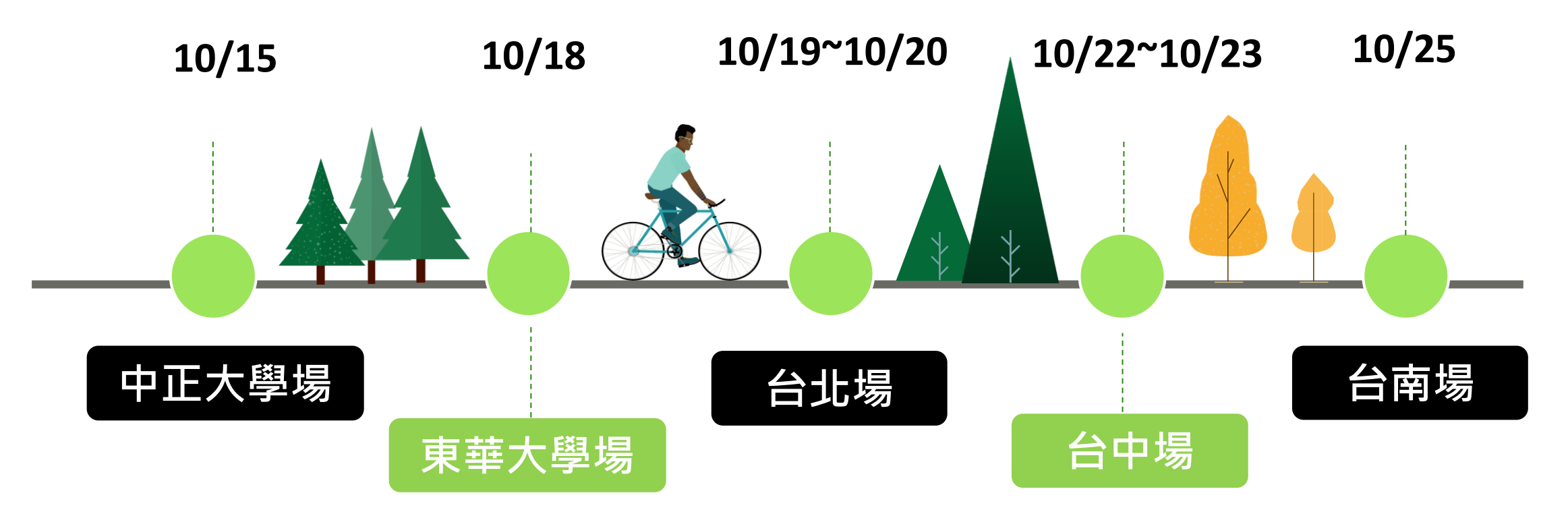

### 詳細面試時間與地點將另行通知 🔺

ᡟ

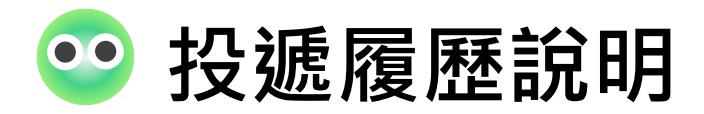

### 【審計及電腦審計職缺投遞】

掃QR code 進入勤業眾信履歷系統

<u>請務必先點選Login</u>於系統註冊資料與上傳履歷唷!註冊後可進行投遞

註冊完成,點選最上方**Students**或點選【**搜尋職缺**】進行職缺投遞

✔2025 初級審計員

- ✔2025 電腦審計/資訊系統稽核顧問 校園徵才
- ✔2025 確信諮詢服務顧問

| Deloit  | 搜尋職缺      |          | Professional Students Register | Login 勤業眾信    |
|---------|-----------|----------|--------------------------------|---------------|
| 6       | 13 A. 18  | Stude    | ents                           | And the state |
|         |           | Job Sear | rch                            |               |
|         | 職缺列表      |          |                                |               |
| 1       | 事業群(BU)   | 職缺       | 地點                             |               |
| T Black | 審計與確信諮詢服務 | ✓ 不限     | ~ 不限                           | ~             |
|         |           |          |                                | 清除節選          |

10/1 前投遞應徵本次校園徵才職缺 有機會抽中SONY無線耳罩式耳機 第五代

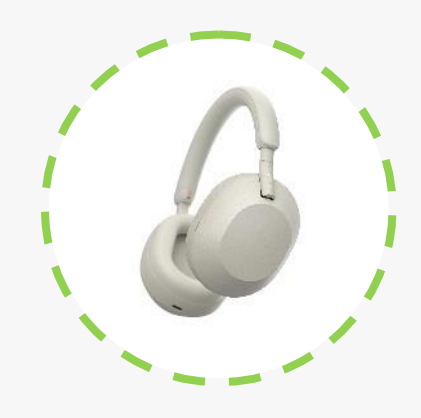

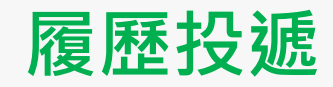

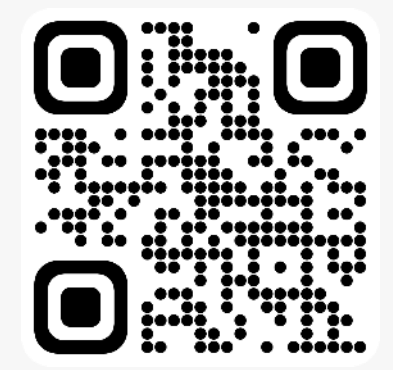

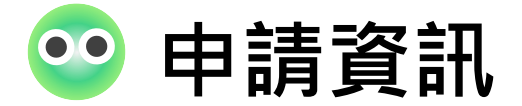

### 【審計與確信及電腦審計職缺投遞】

職缺名稱:

✓2025 初級審計員
 ✓2025 電腦審計/資訊系統稽核顧問 校園徵才
 ✓2025 確信諮詢服務顧問

### 申請資格:

1.具國內外大學(含)以上學歷 2.請務必上傳大學/碩士歷年成績單

3.投遞**初級審計員、確信諮詢服務顧問**需修畢初級會計學及中級會計學學分(修習過審計尤佳)

### 履歷投遞截止日期:2024.10.1 前

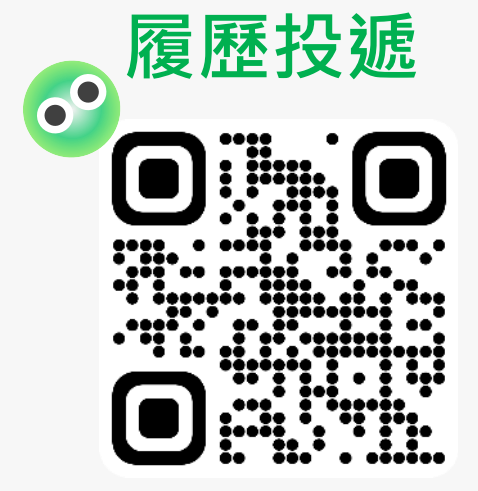

## Deloitte.

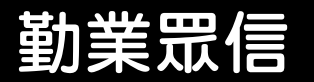

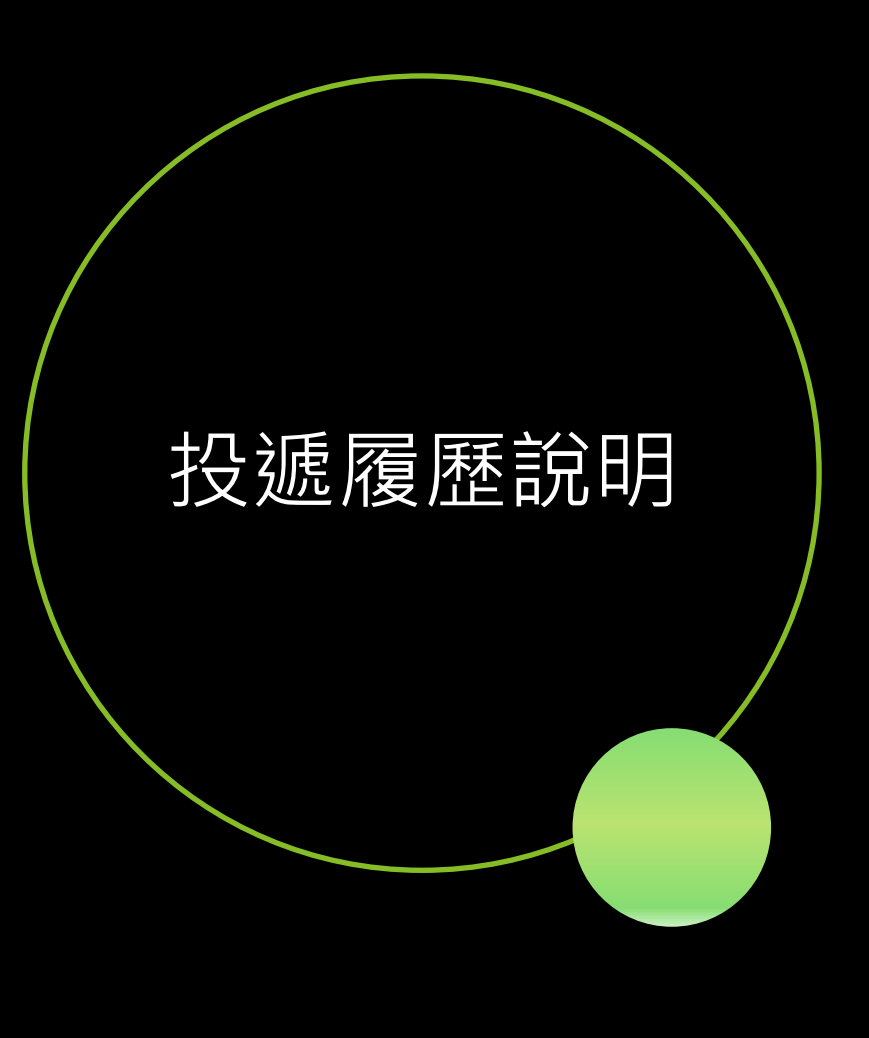

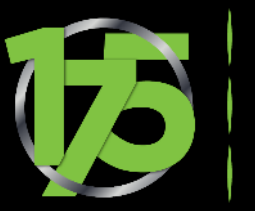

MAKING AN IMPACT THAT MATTERS SINCE (845

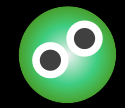

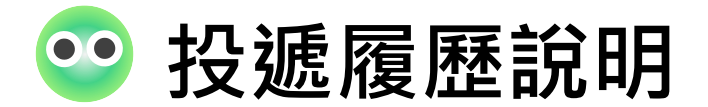

## 勤業眾信招募系統

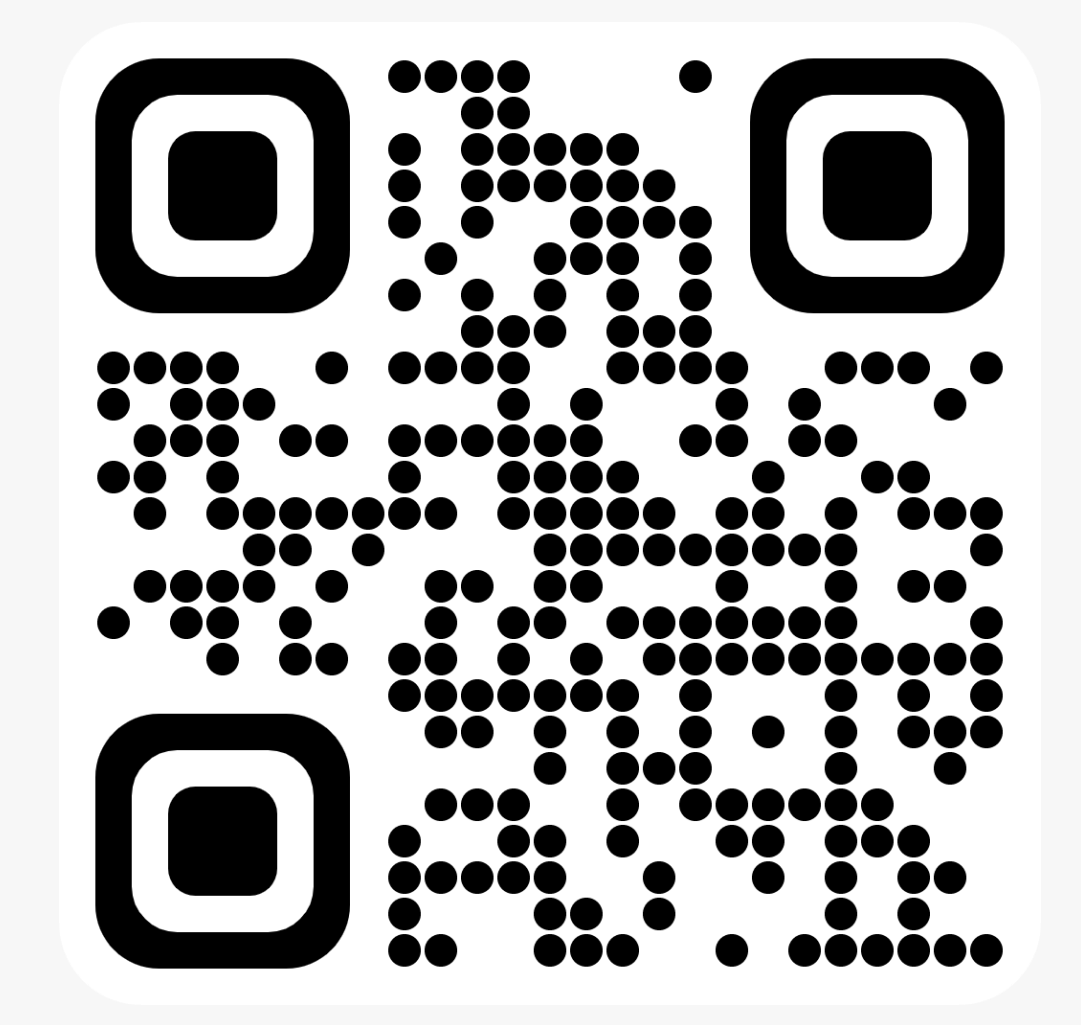

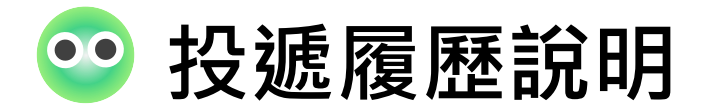

### 電腦版

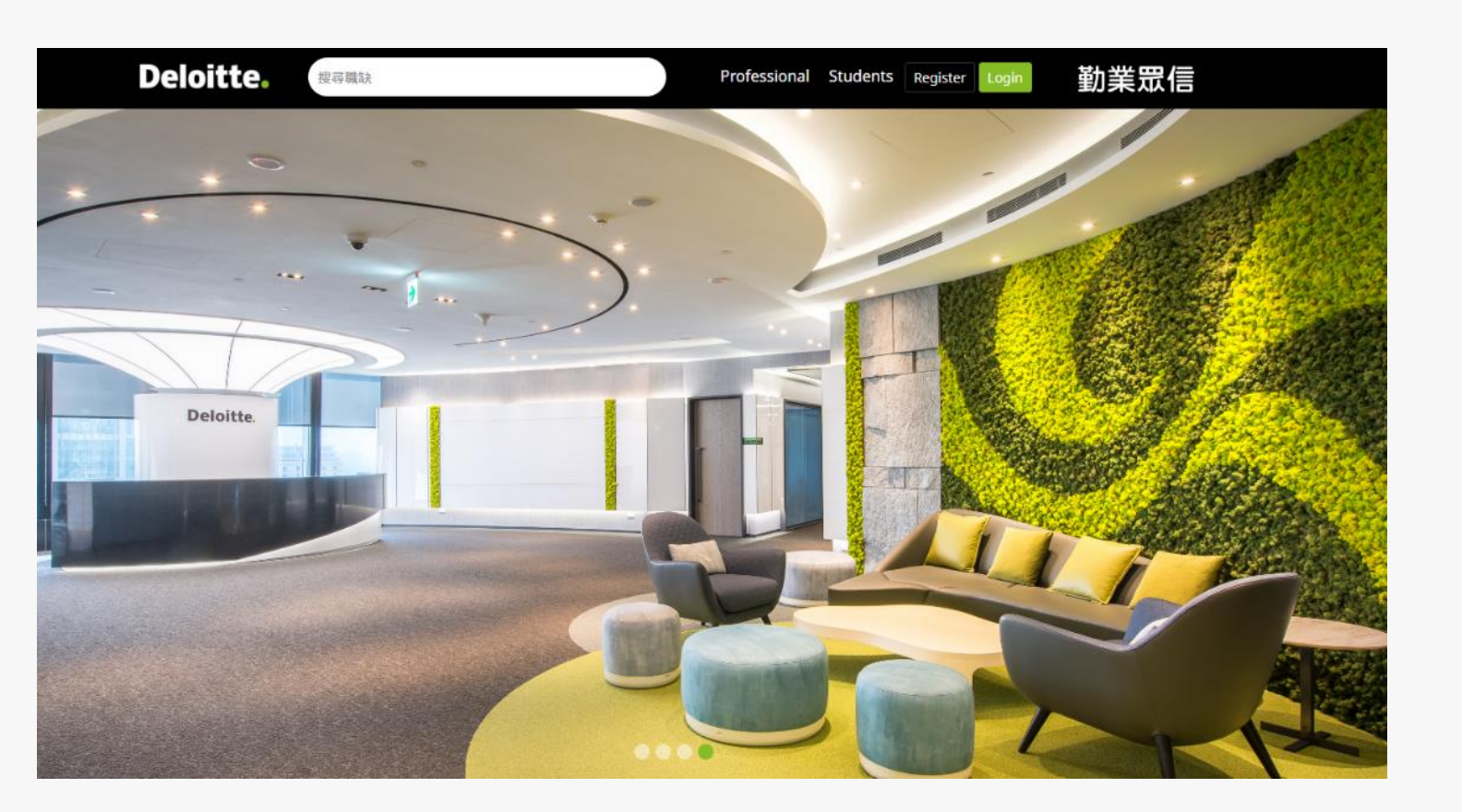

### 手機版

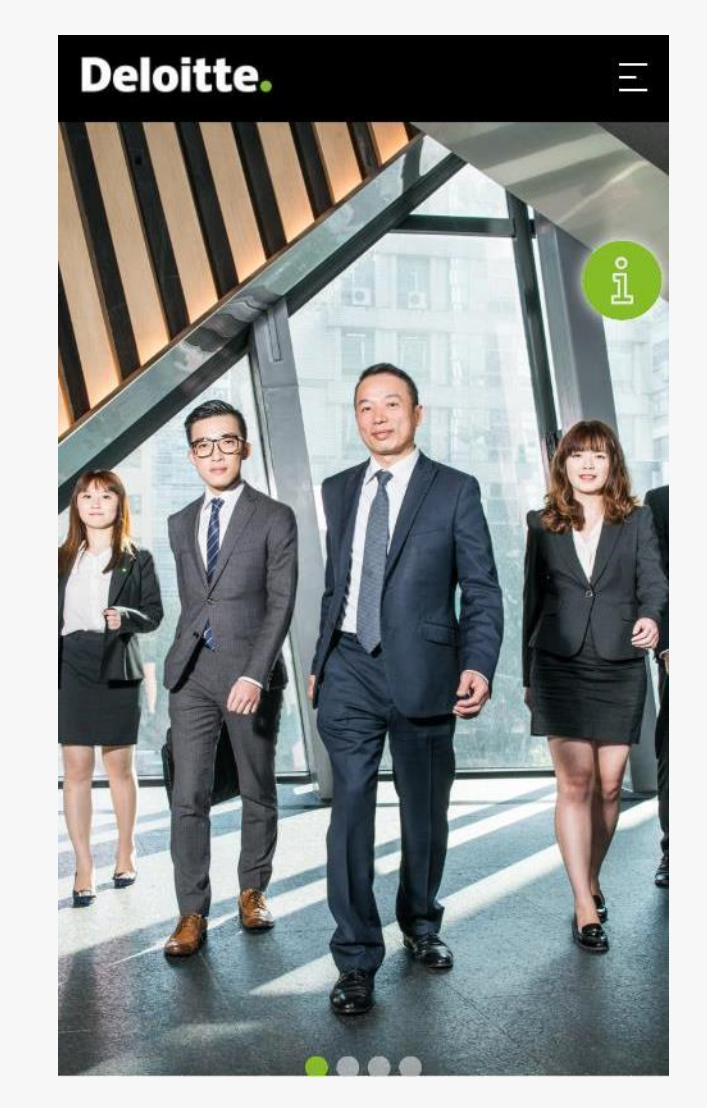

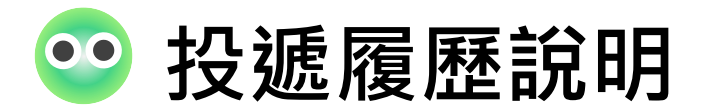

電腦版

#### 點選右上方**Students 職缺→ 2025初級審計員**

| Deloit | と<br>と<br>妻職缺                   |       | Pro        | ofessional | Students Register Lo | 💼 勤業眾信                                                                                                    |   |
|--------|---------------------------------|-------|------------|------------|----------------------|----------------------------------------------------------------------------------------------------|---|
| 6      |                                 |       | Students   | s          |                      |                                                                                                    |   |
|        | 弾ケーション                          |       | Job Search |            |                      |                                                                                                    |   |
| 1      | <b>4氏 4大 7 1 4 7</b><br>事業群(BU) | I     | 载缺         |            | 地點                   | 100                                                                                                    |   |
| AL DA  | 審計與確信諮詢服務                       | •     | 不限         | ~          | 不限                   | ~                                                                                                    |   |
|        |                                 |       |            |            | 清                    | 除廣                                                                                                    |   |
|        | 職稱                              | ~     | 事業群(BU)    | *          | 地點                   | ^                                                                                                    |   |
| -      | 2024 初級審計員                      |       | 審計與確信諮詢服務  |            | 台北新竹台中台南             | h                                                                                                    |   |
|        | 2024 LDC 審計專員                   |       | 審計與確信諮詢服務  |            | 台北 台中 台南             |                                                                                                    |   |
| 1      | 電腦審計暨ERP稽核技術實習                  | 習顧問   | 審計與確信諮詢服務  |            |                      | and the second second s |   |
|        | 企業永續ESG服務實習顧                    | 問     | 審計與確信諮詢服務  |            | 台北                   |                                                                                                    |   |
|        | 2025 電腦審計/資訊系統稽核顧問              | 日校園微才 | 審計與確信諮詢服務  |            | 台北 新竹 台中 高雄          | £                                                                                                    |   |
| -      | 2025 初級審計員                      |       | 審計與確信諮詢服務  |            | 台北新竹台中台南             | 高雄                                                                                                    |   |
|        |                                 |       |            |            |                      |                                                                                                    | _ |

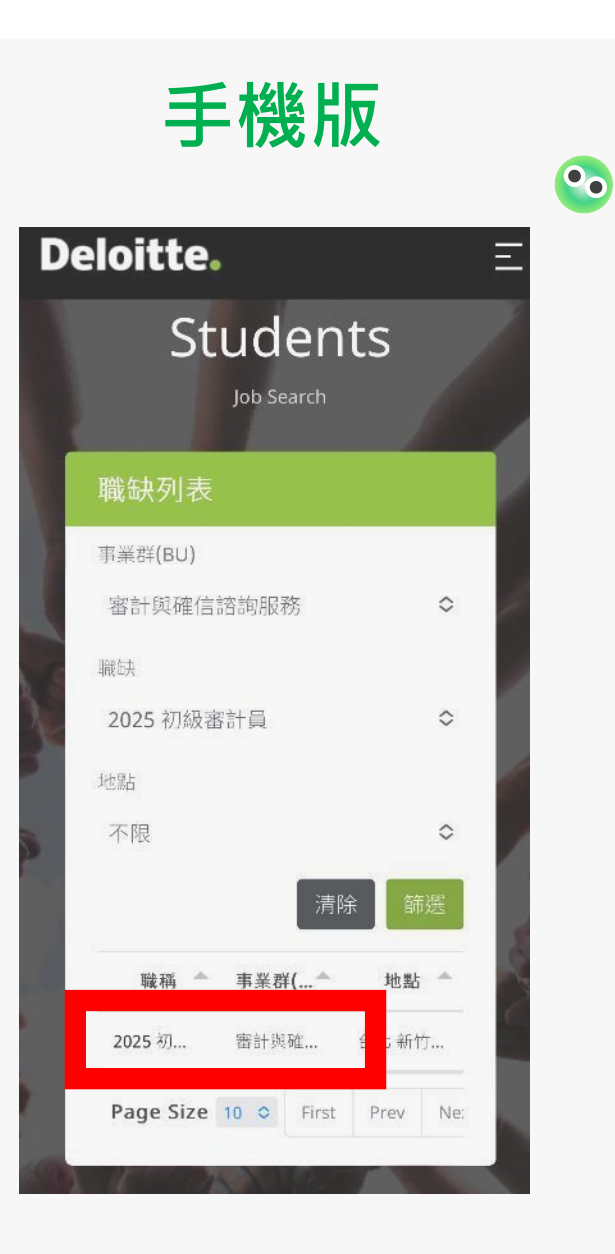

勤業眾信版權所有 保留一切權利

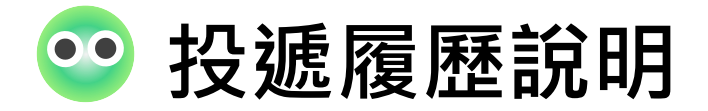

### 從Deloitte Taiwan官方網站進入點選上方 人才招募→職缺搜尋

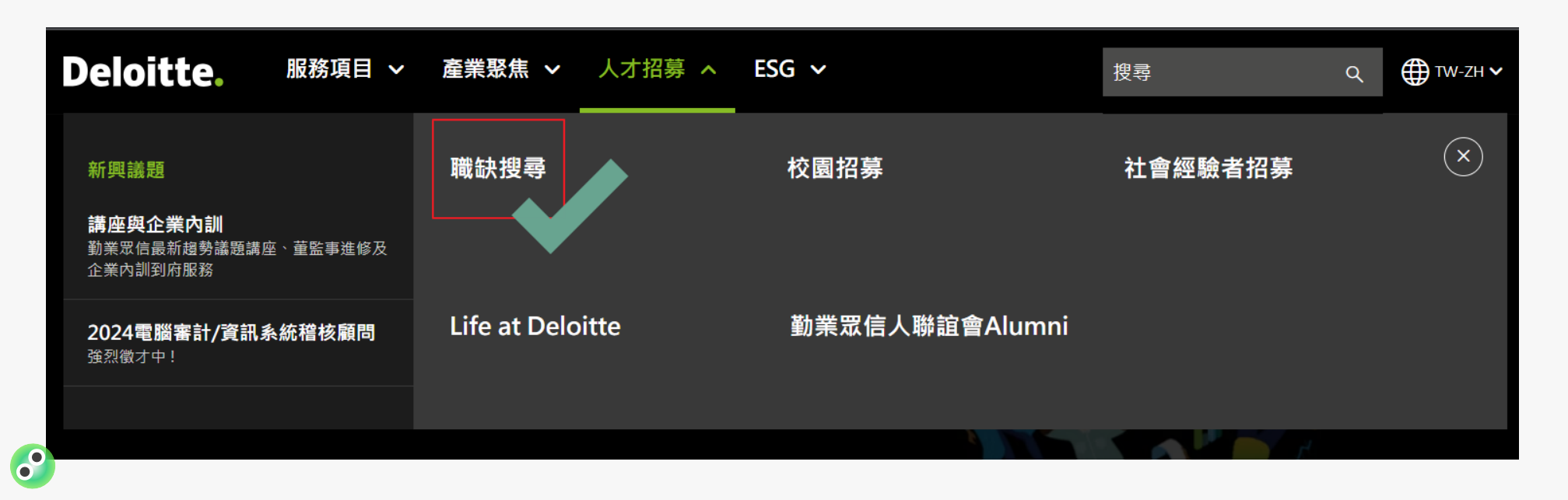

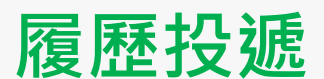

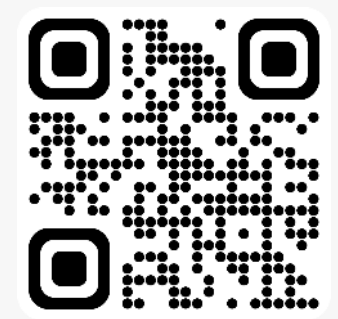

勤業眾信版權所有 保留一切權利

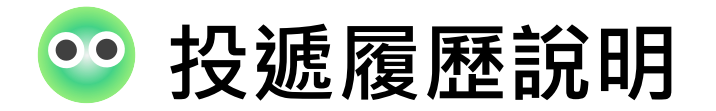

### 電腦版

| 搜尋職缺                                                   |                   |                            | Professional | Students | Register Login           | 勤業罚 |
|--------------------------------------------------------|-------------------|----------------------------|--------------|----------|--------------------------|-----|
|                                                        |                   |                            |              |          |                          |     |
|                                                        |                   |                            |              |          |                          |     |
|                                                        |                   | Studen                     | nts          |          |                          | 1   |
|                                                        |                   | Job Search                 |              |          |                          |     |
|                                                        | N.                |                            |              |          | de de                    |     |
| 職缺列表                                                   |                   |                            |              |          |                          |     |
| <b>職缺列表</b><br><sup>事業群(BU)</sup>                      | 職証決               |                            |              | 地點       |                          |     |
| <b>職缺列表</b><br><sup>事業群(BU)</sup><br>不限                | 職缺<br><b>~</b> 不限 |                            | ~            | 地點       |                          |     |
| <b>職缺列表</b><br><sup>事業群(BU)</sup><br>不限                | 職缺<br><b>~</b>    |                            | ~            | 地點       | 清除                       | ✓   |
| <b>職缺列表</b><br><sup>事業群(BU)</sup><br>不限<br><b>藤</b> 稲  | 職缺<br><b>、</b> 不限 | 事業群(BU)                    | ~            | 地點       | 清除                       | ₩   |
| <b>職缺列表</b><br>事業群(BU)<br>不限<br><b>職</b><br>2024 初級審計員 | 職缺<br><b>~</b>    | <b>事業群(BU)</b><br>審計與確信諮詢服 | ✓            | 地點       | <b>清除</b><br>地點<br>台北 新竹 | 「筋選 |

手機版

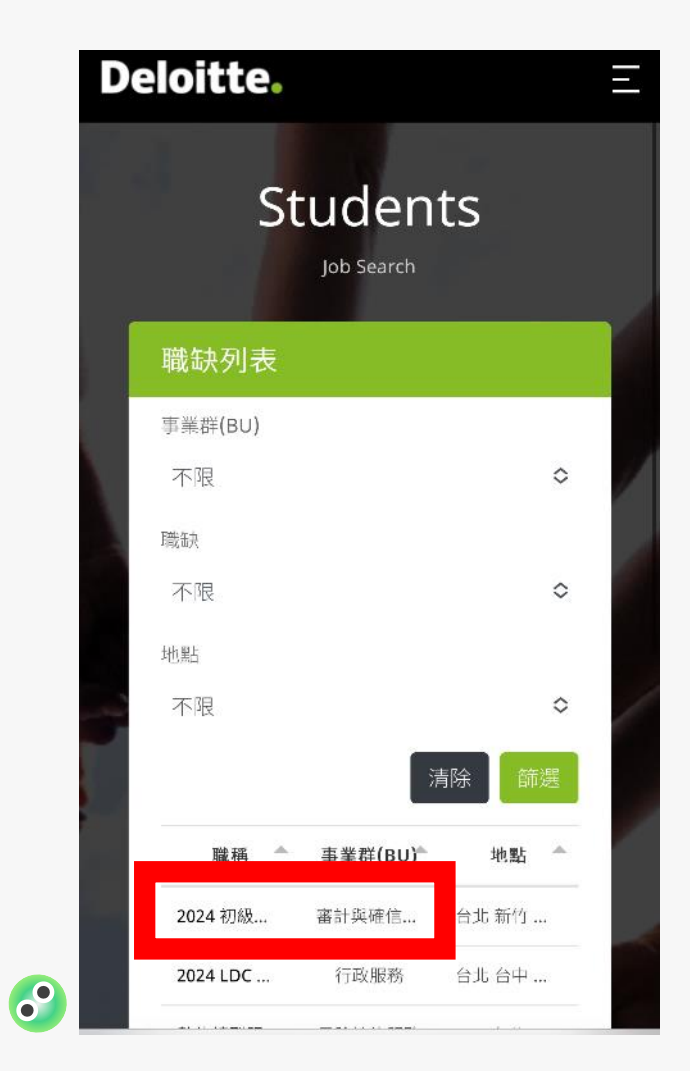

## Step 1:請註冊帳戶

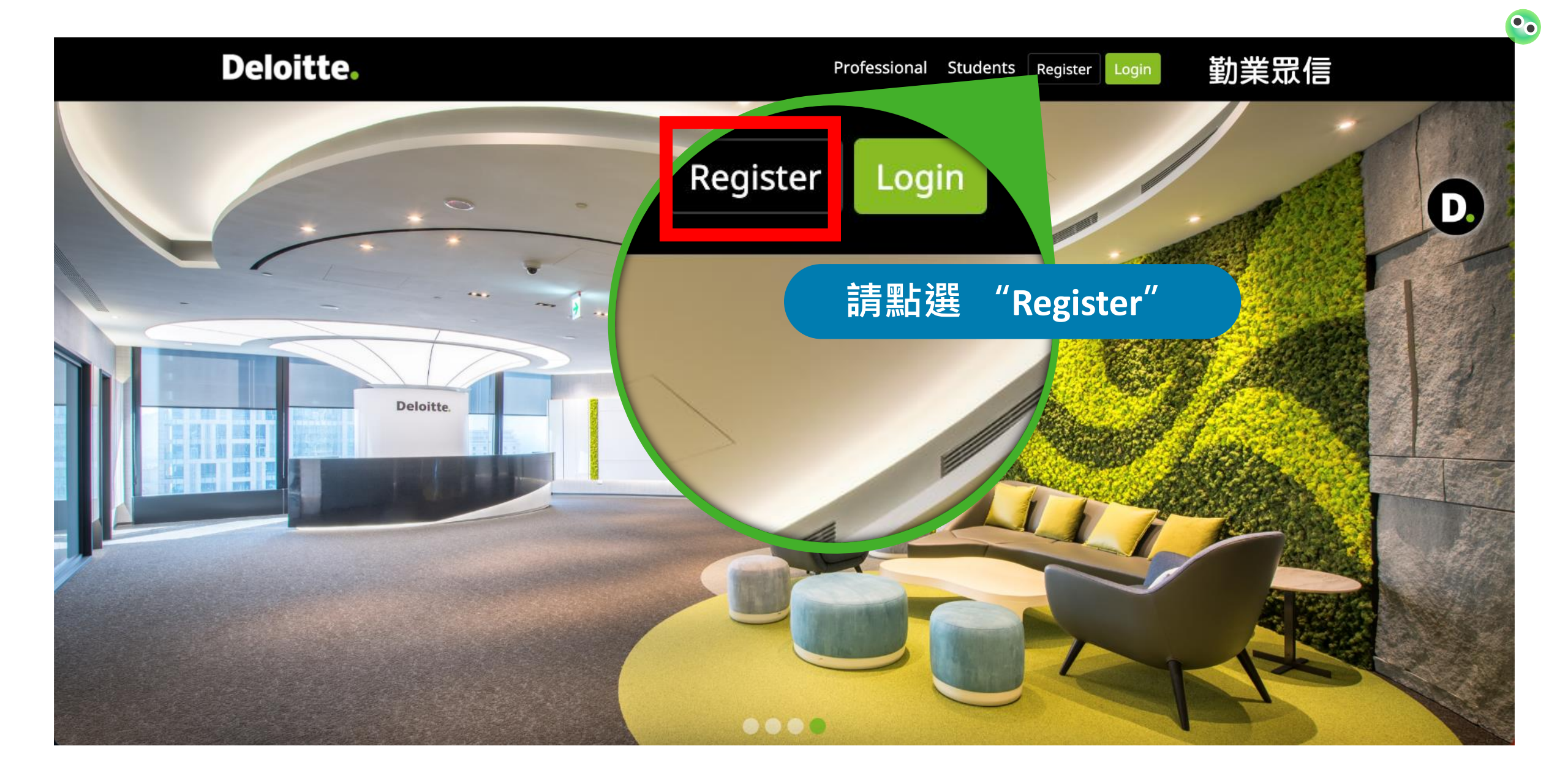

### Step 2: 輸入常用Email(不建議使用學校信箱)

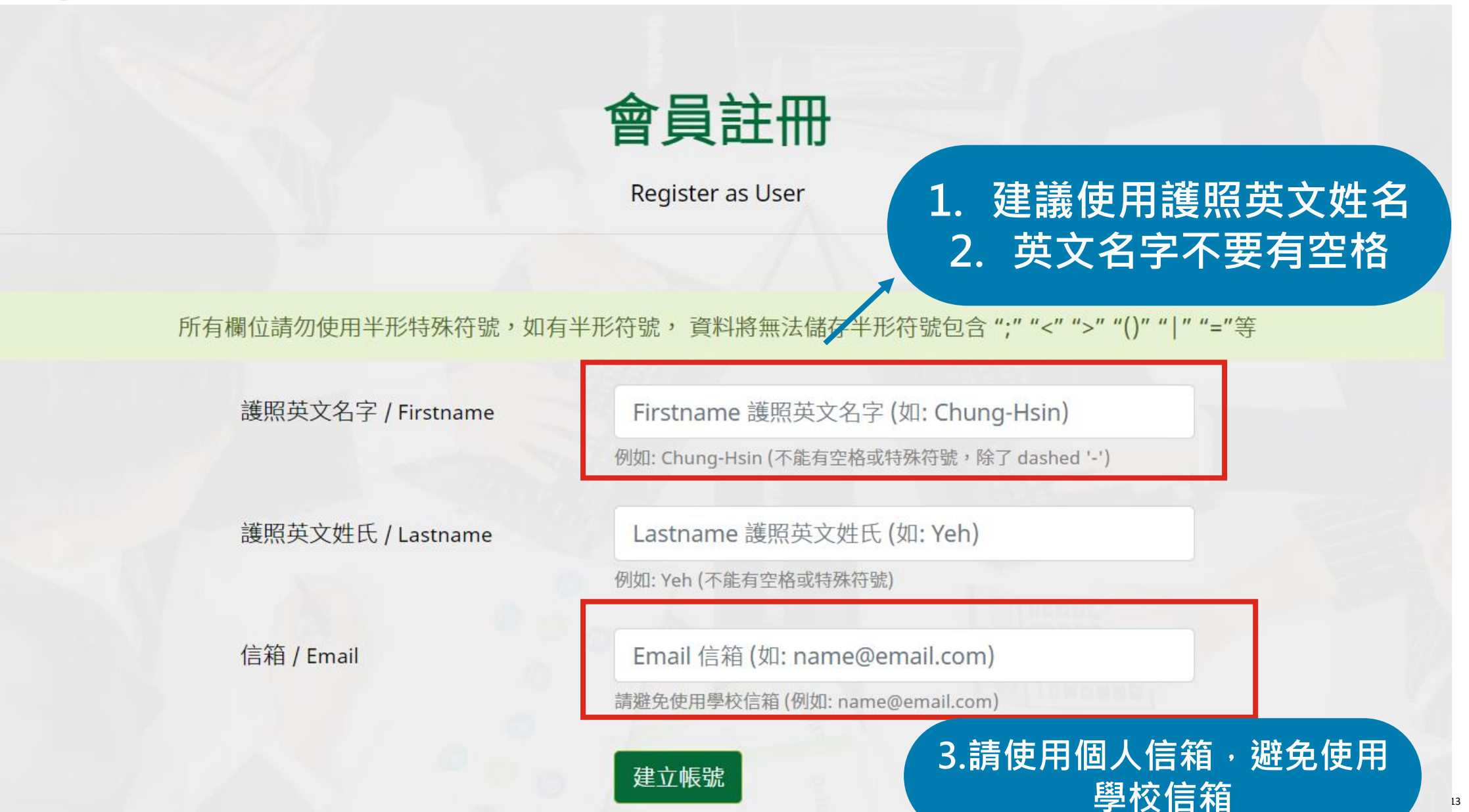

### Step 3:請至Email收信,啟動驗證

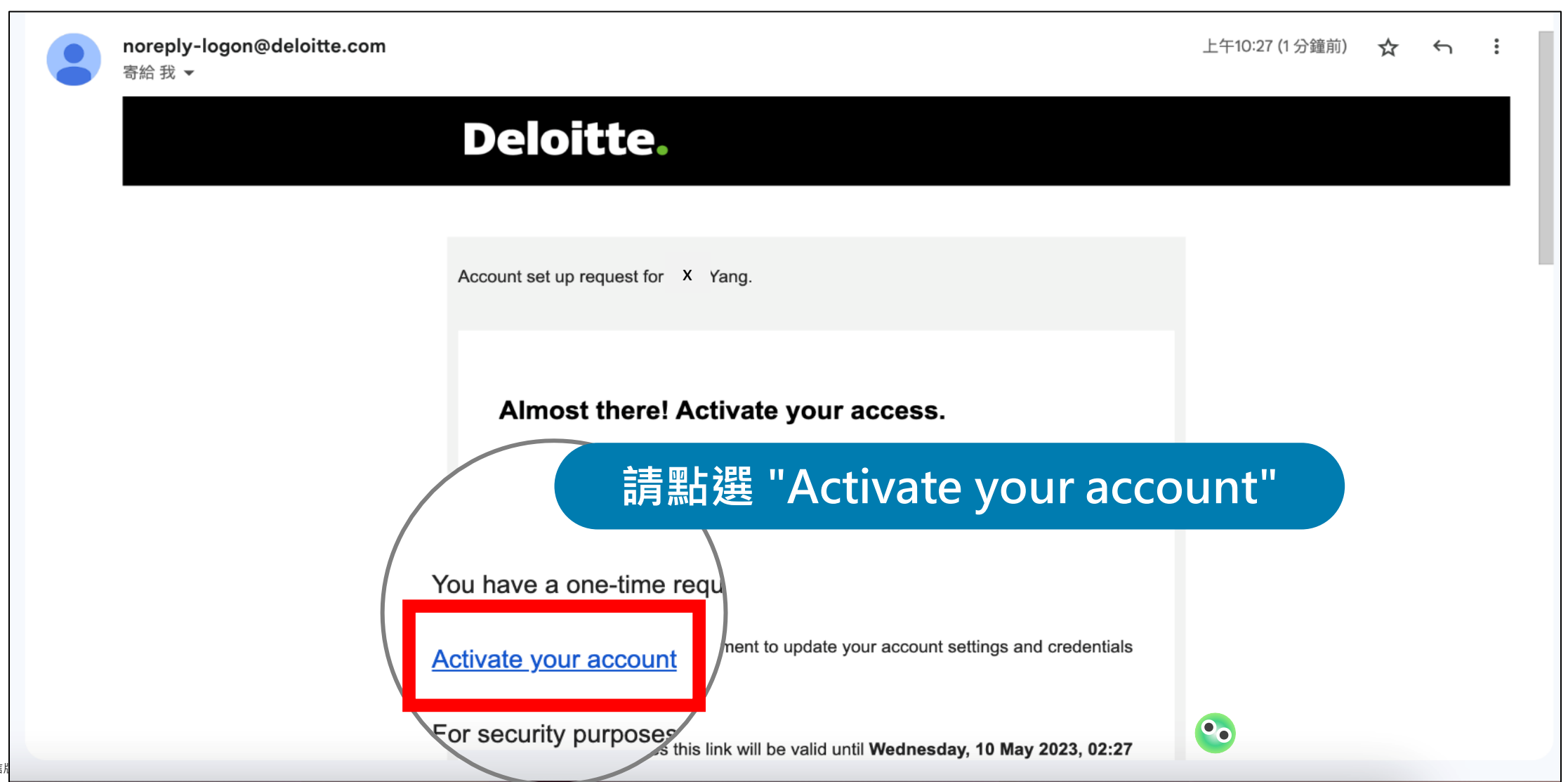

### Step 4:請設定新密碼

### 激活您的帐户

通过三个快速步骤设置您的访问。

#### 设置您的密码 🕐

| 密码     | ۲ |
|--------|---|
| 重复输入密码 | ۲ |

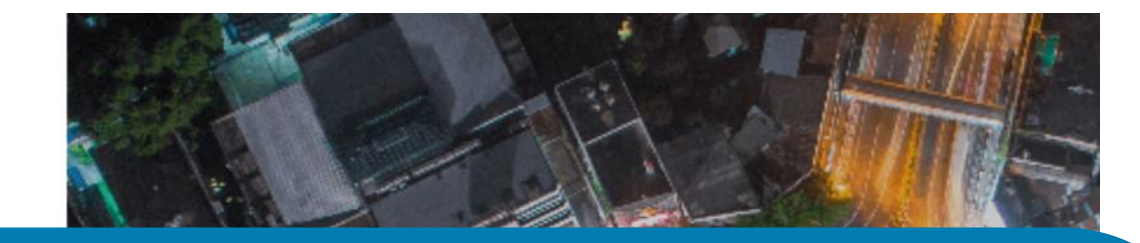

### 密碼規則:最少十碼 包含英文字母大寫、小寫、數字、特殊符號 (@#\$%!)

請選擇語言

#### 选择首选语言 🗸

| 这将是您日后登录帐户时的默认选 | 项。 |
|-----------------|----|
|-----------------|----|

Zh - Chinese (Simplified)

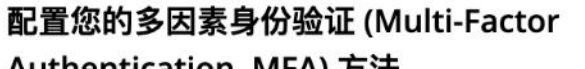

Authentication, MFA) 方法

请选择一种或多种 MFA 方法并按照说明进行设置。完成后,请选择您的主要 MFA 方法以登录您的应用程序。

### Step 5:請選擇驗證方法

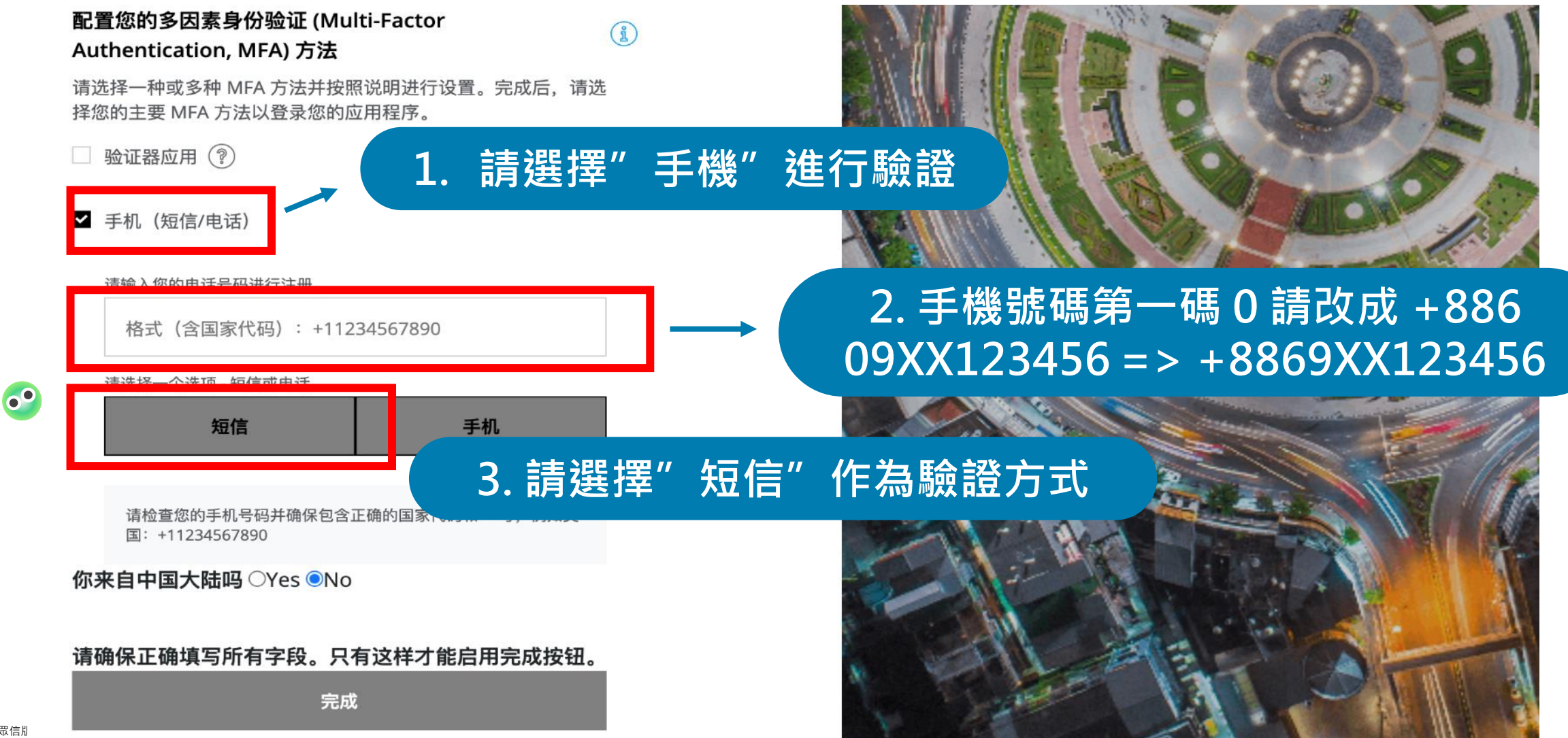

## Step 6:完成驗證

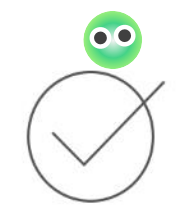

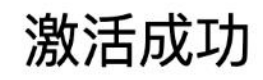

您已成功完成帐户设置!

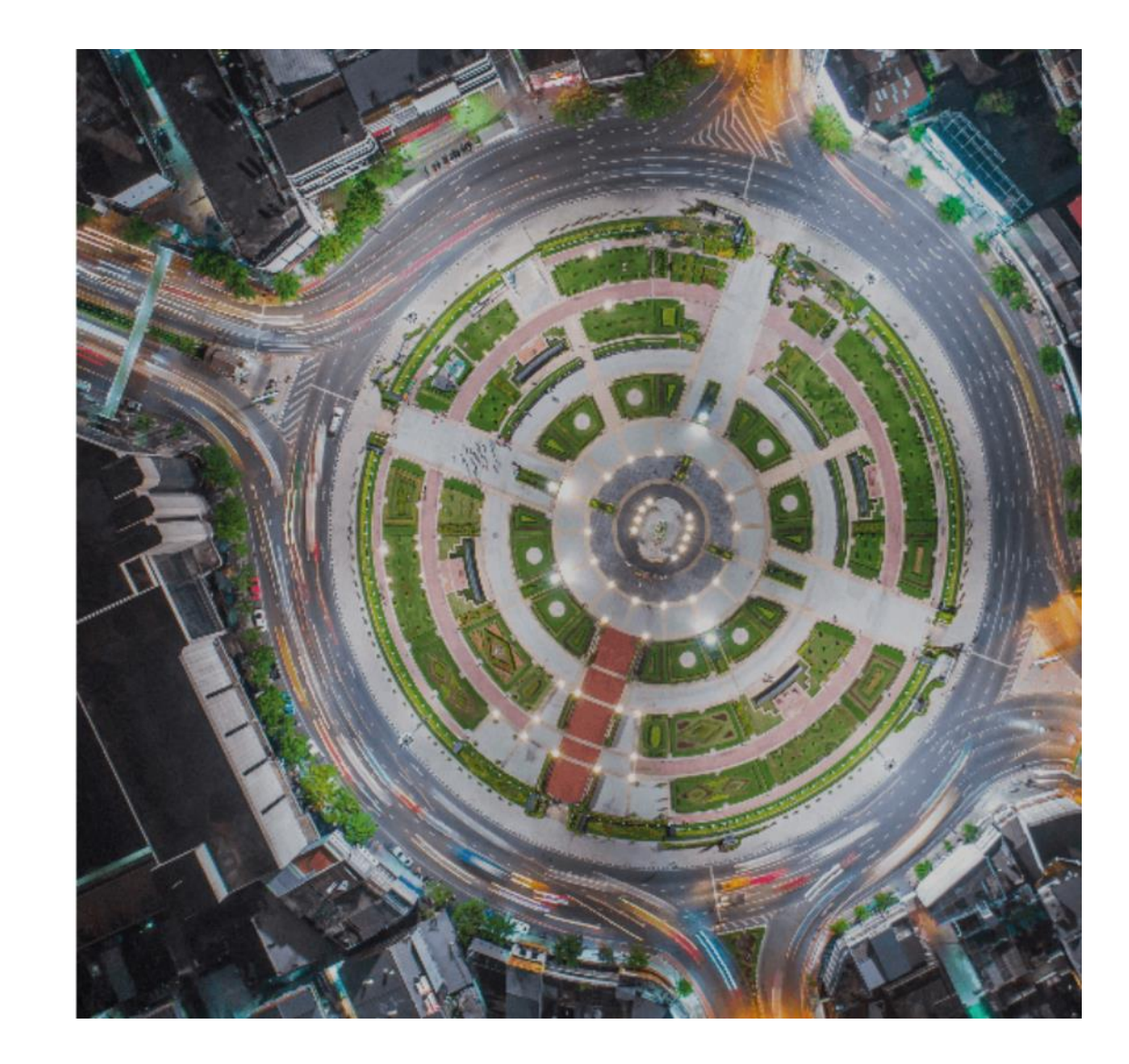

### Step 7:驗證完會收到"New Role Assigned"信

#### Deloitte.

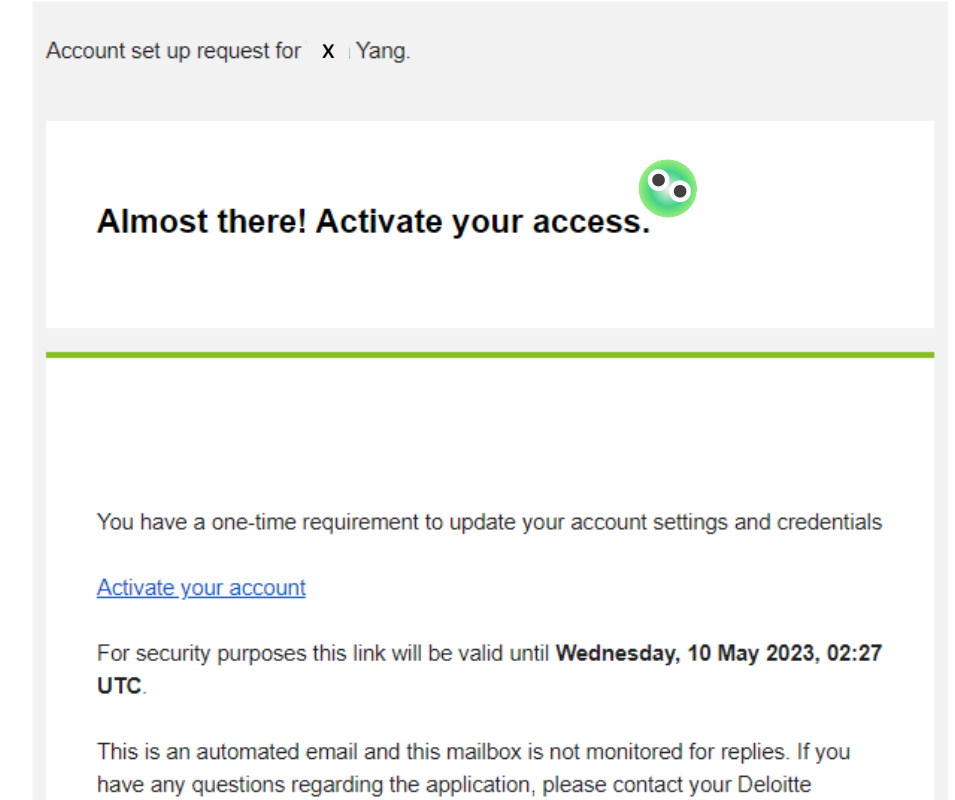

engagement team or the Deloitte Global Service Desk at +1 718-354-1249 or <u>dttltechnologysupport@deloitte.com</u>

Contact us with questions

### Step 8:完成驗證後,請登入帳號

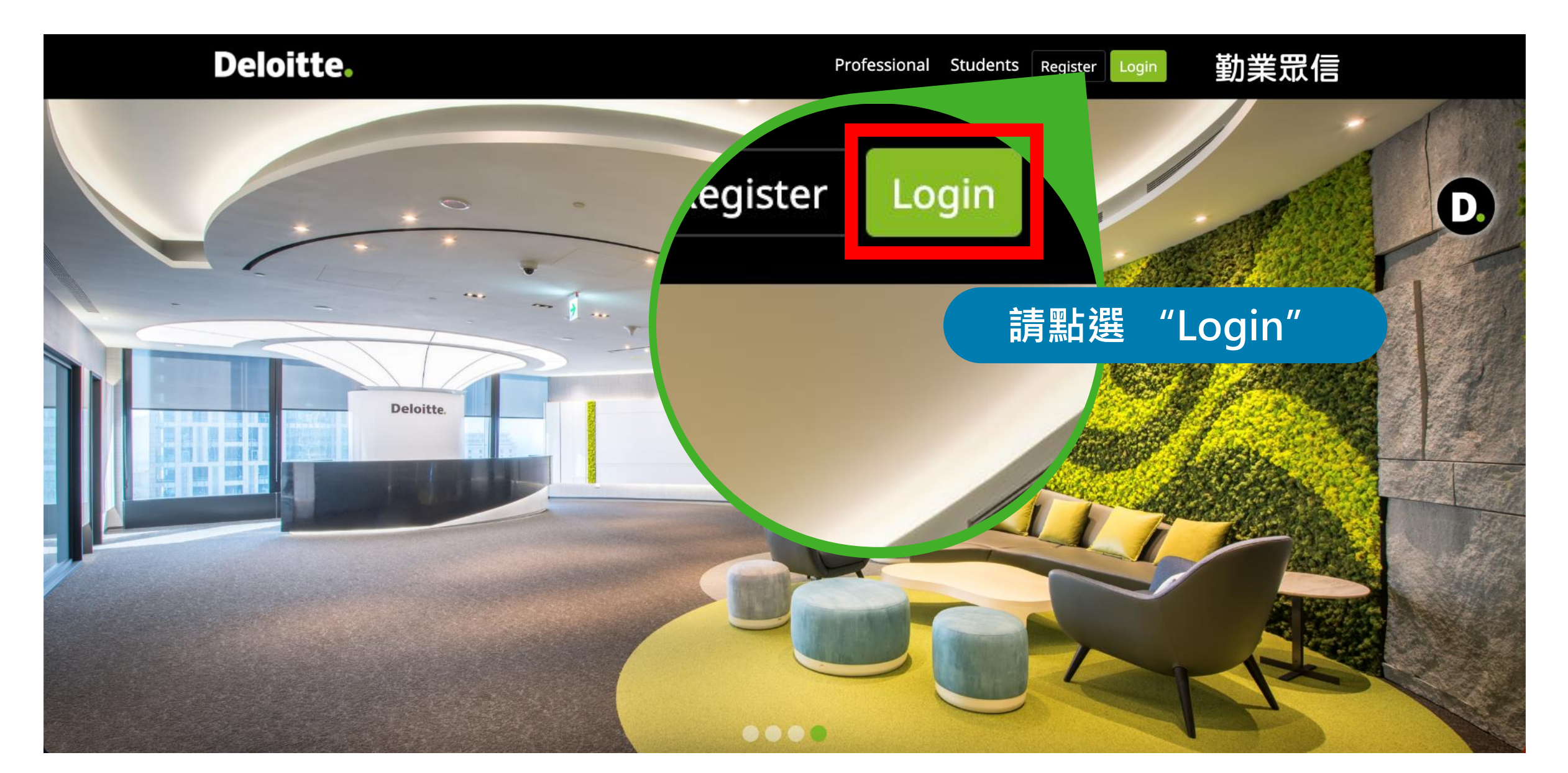

## Step 9:請輸入Email帳號

# From eco worrie to eco warrio

Sustainability transformation from idea to impact

Deloitte.com/sustainability

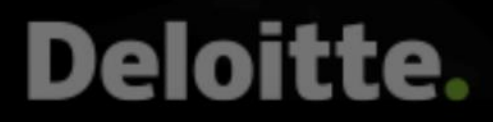

### **Deloitte.**

登入

電子郵件、電話或 Skype

無法存取您的帳戶嗎?

### 請輸入您註冊的Email帳戶

🔾 登入選項

### Step 10:請選擇工作或學校帳戶

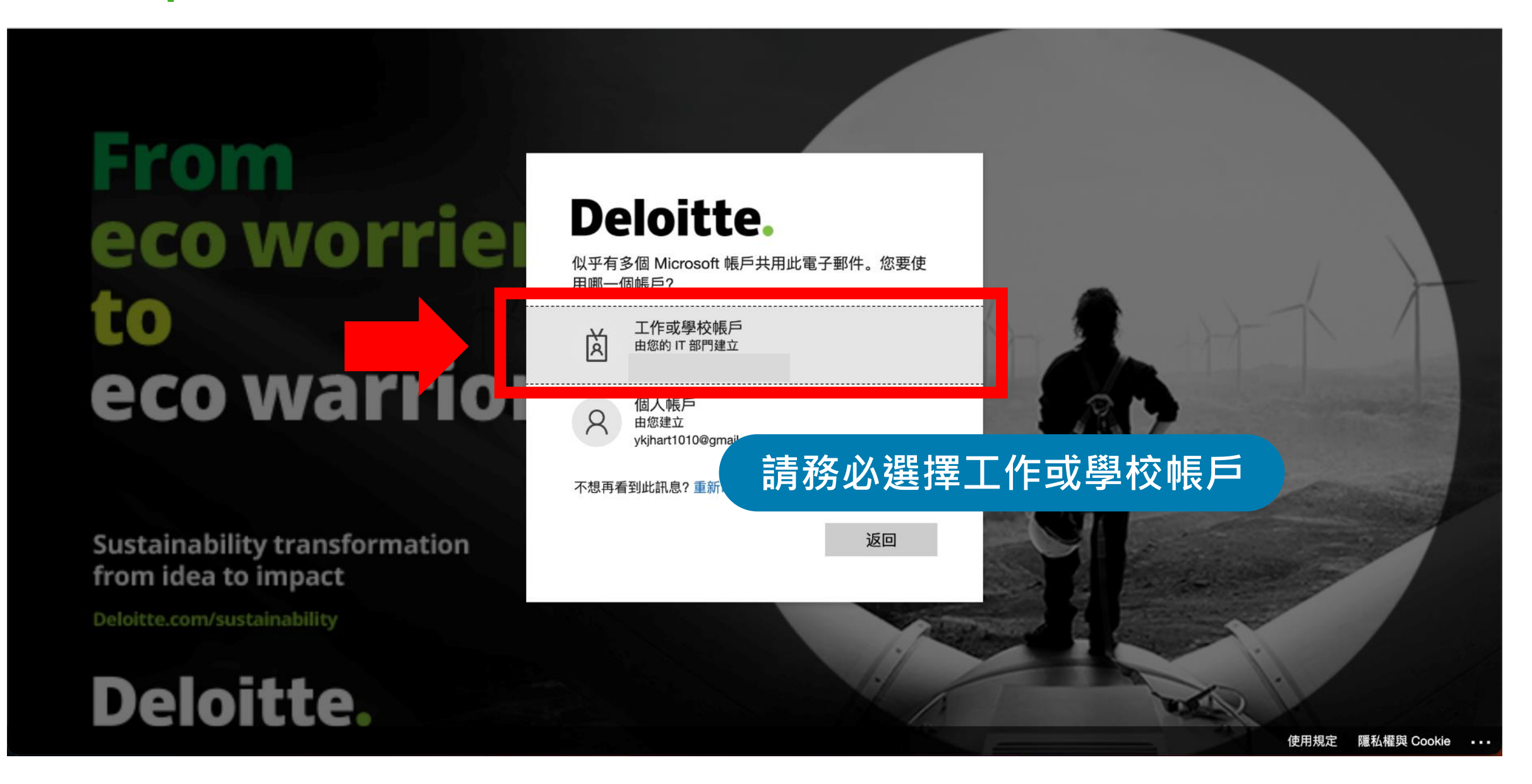

Step 11: 請輸入密碼

#### Deloitte.

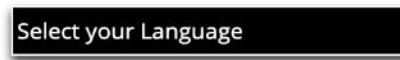

### 欢迎

请在下方输入您的密码。

密码

下一步

Forgot password?

Terms of Use Privacy Statement

Deloitte refers to one or more of Deloitte Touche Tohmatsu Limited ("DTTL"), its global network of member firms, and their related entities. DTTL (also referred to as "Deloitte Global") and each of its member firms are legally separate and independent entities. DTTL does not provide services to clients. Please see www.deloitte.com/about to learn more.

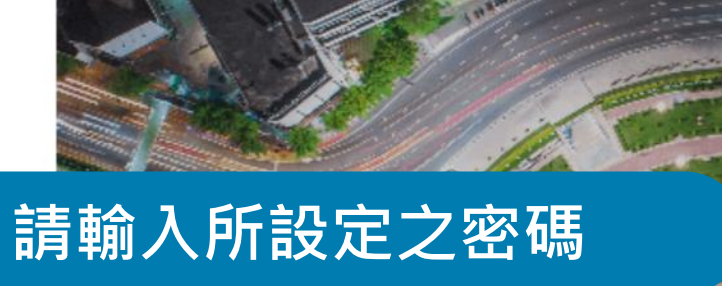

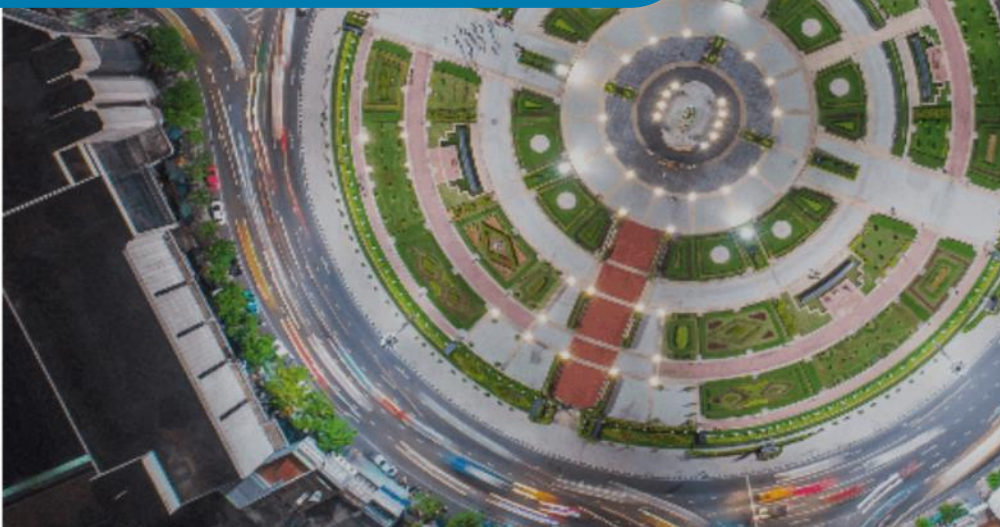

### Step 12: 輸入密碼成功後,請輸入驗證碼

**Deloitte.** 

Zh - Chinese (Simplified)

### 验证您的身份

我们已将您的访问代码发送至您的手机 xxx-xxx-xx75 请在下面输入您的代码,以验证您的身份:

代码

#### 验证

未收到代码? 重新发送代码

遇到问题? 尝试另一种 MFA 方法

#### Terms of Use Privacy Statement

Deloitte refers to one or more of Deloitte Touche Tohmatsu Limited ("DTTL"), its global network of member firms, and their related entities. DTTL (also referred to as "Deloitte Global") and each of its member firms are legally 勤業眾信版積 separate and independent entities. DTTL does not provide services to clients.

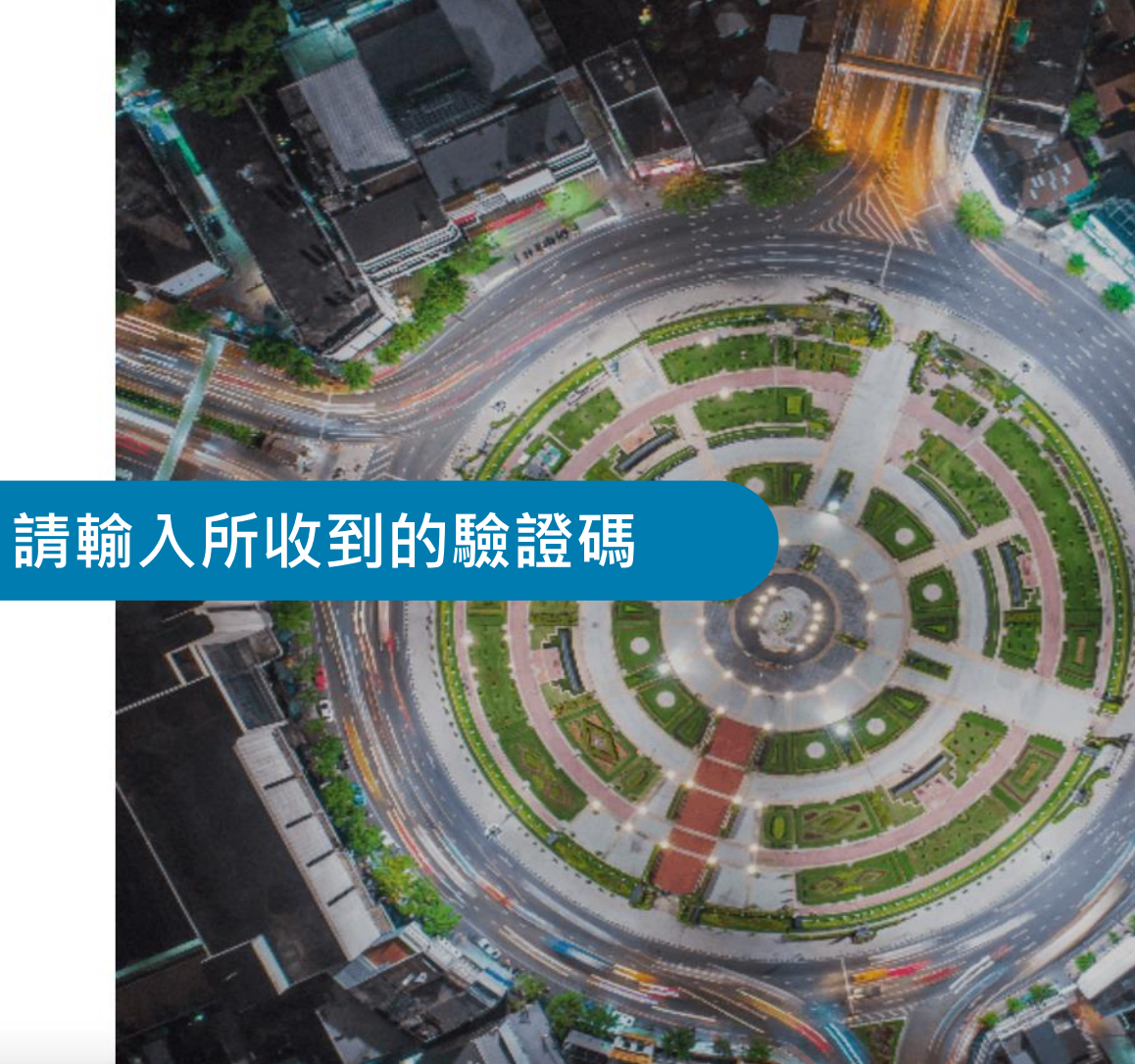

23

## Step 13: 請點選" My Profile"完成履歷填寫

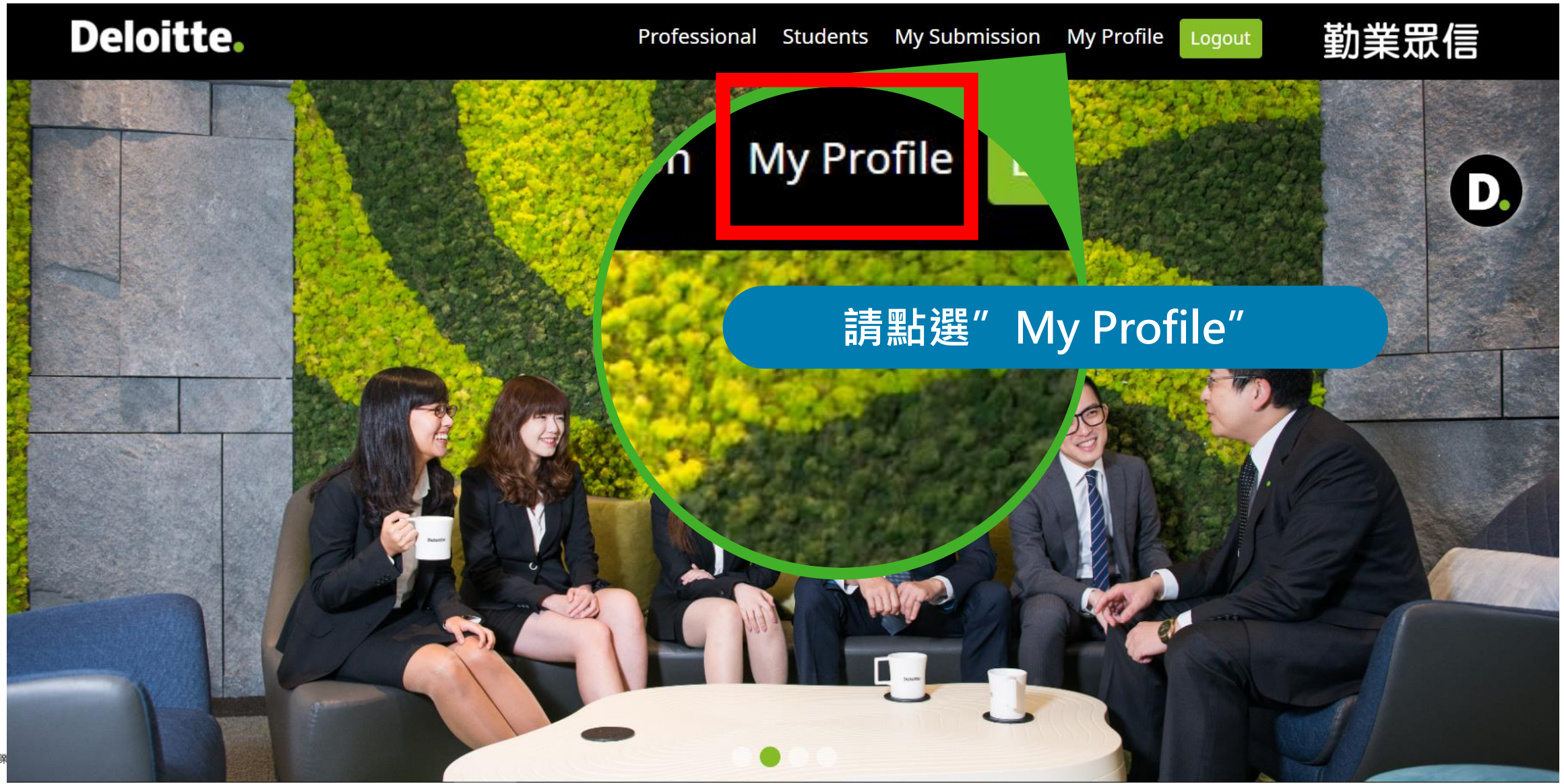

### Step 14:填寫完履歷後,請確認已存檔

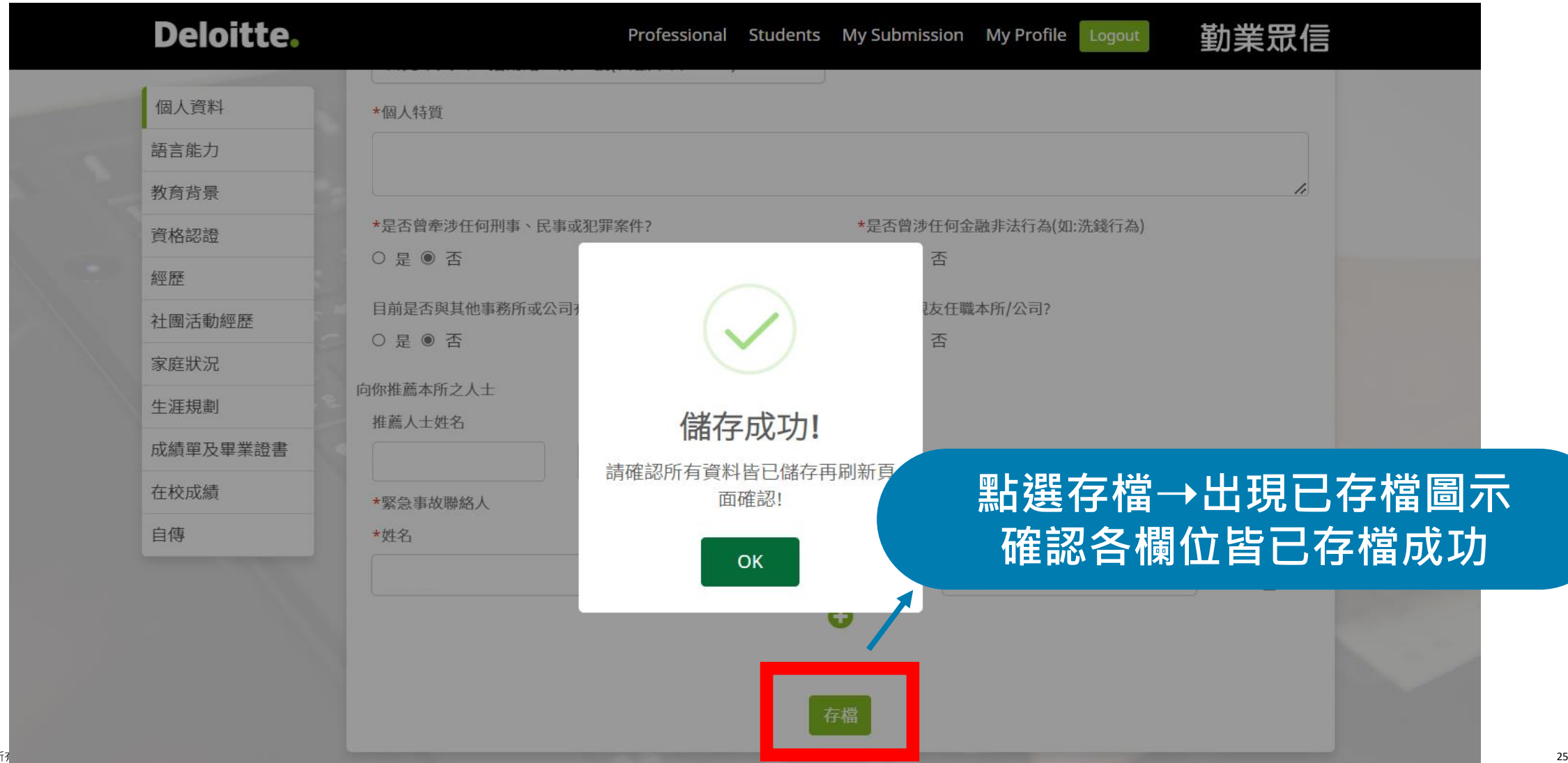

## Step 15: 請確認大頭貼是否已上傳

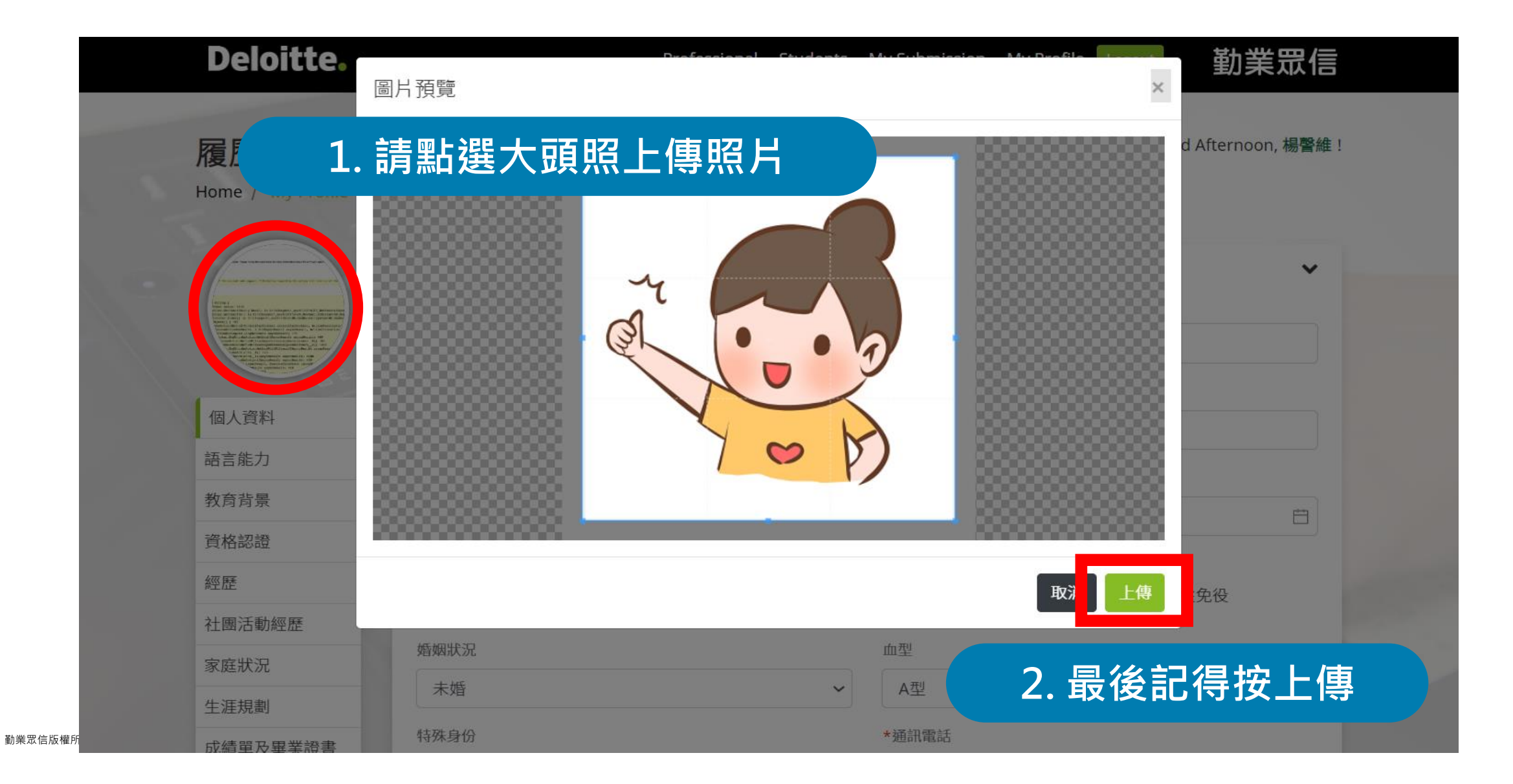

### Step 16:成績單及畢業證書請確認已上傳

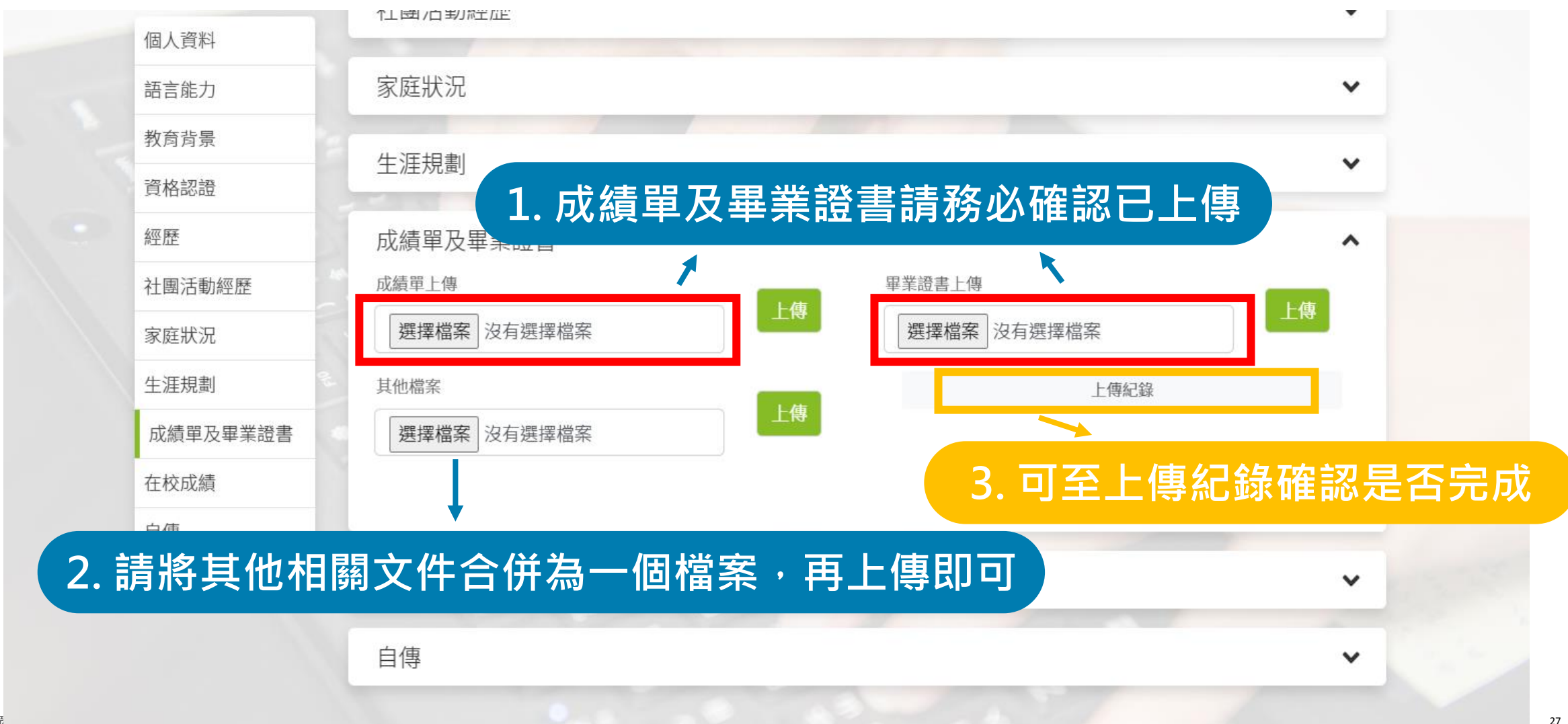

### Step 17:請確認在校成績是否已填寫

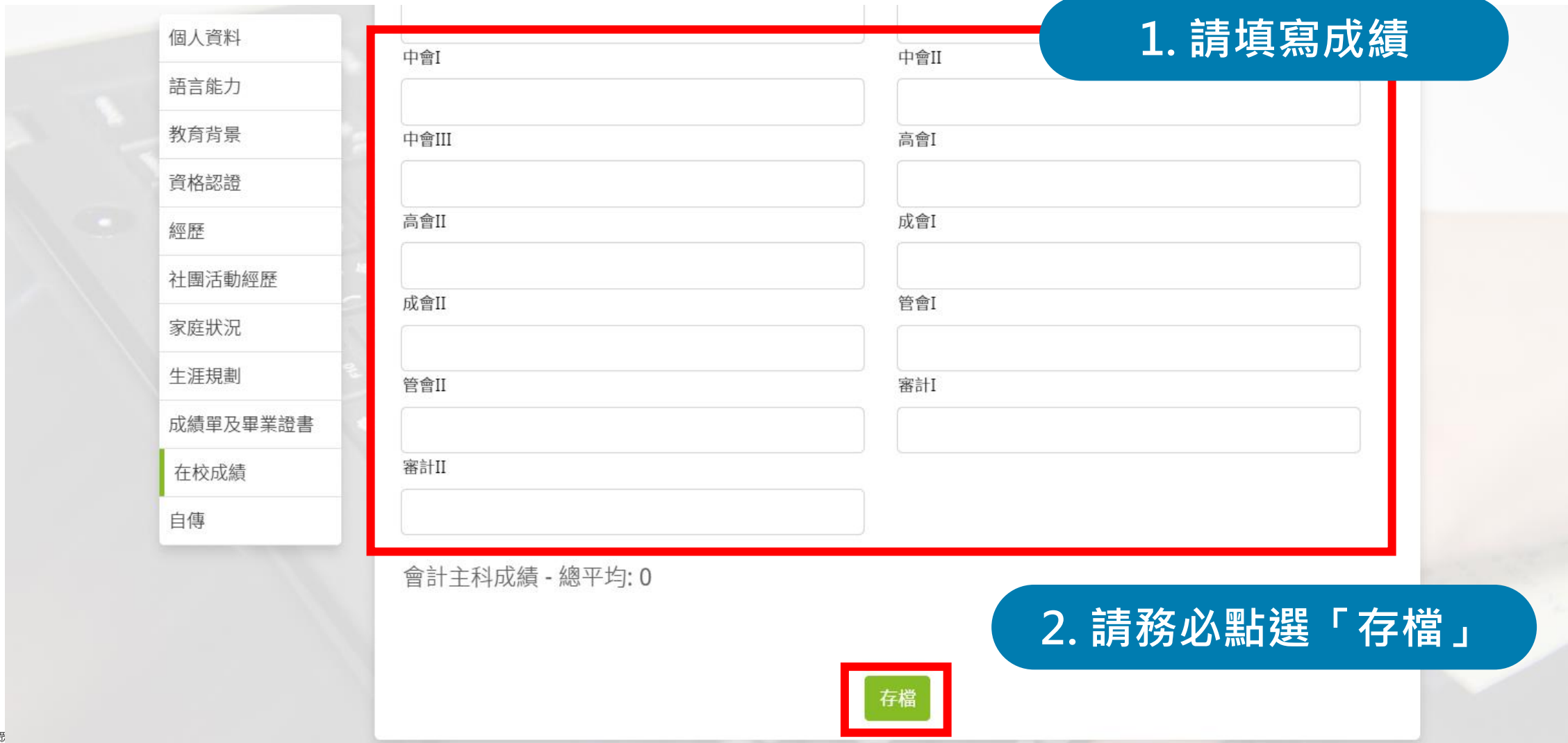

## Step 18: 請點選" Students" 投遞職缺

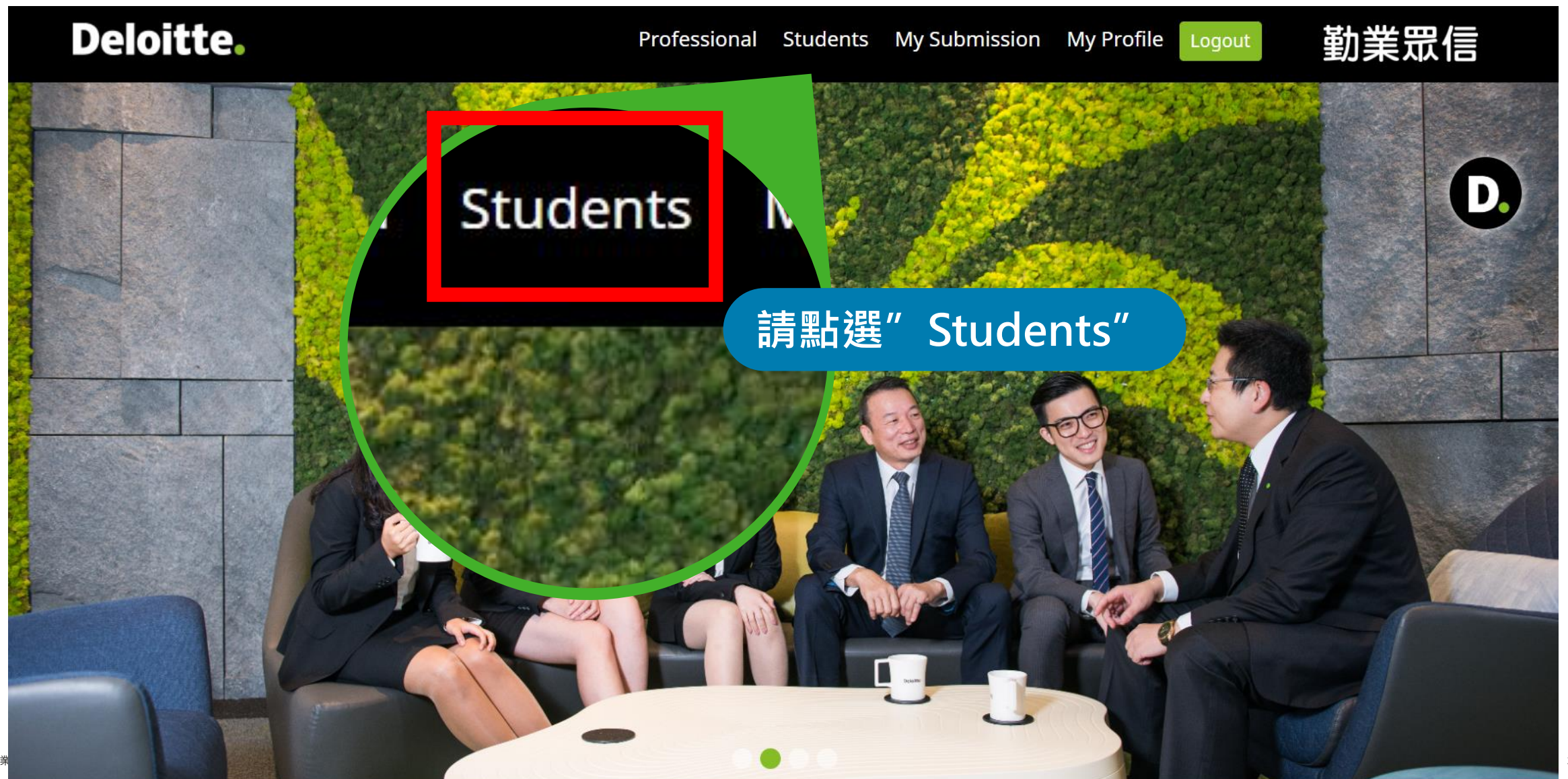

## Step 19: 請點選" 2025初級審計員"

| Deloitte | 搜尋職缺                      |        | Pro                    | fessional | Students Register | <sup>□ogin</sup> 勤業眾信 |  |
|----------|---------------------------|--------|------------------------|-----------|-------------------|-----------------------|--|
|          |                           |        | Students<br>Job Search | 5         |                   |                       |  |
|          | 職缺列表                      |        |                        |           |                   |                       |  |
| Į.       | 事業群(BU)                   | 職缺     |                        |           | 地點                |                       |  |
| an aller | 審計與確信諮詢服務                 | ▼ 不限   |                        | ~         | 不限                | ~                     |  |
|          |                           |        |                        |           |                   | 清除 篩選                 |  |
|          | 職稱                        |        | 事業群(BU)                |           | 地點                | - <u> </u>            |  |
|          | 2024 初<br>2024<br>電腦審計暨ER | 請點選"   | 2025初                  | 級審詞       | 計員"               |                       |  |
|          | 企業永續ESG服務實習顧              | 問      | 審計與確信諮詢服務              |           | 台北                |                       |  |
|          | 2025 電腦審計/資訊系統稽核顧問        | 問 校園徵才 | 審計與確信諮詢服務              |           | 台北新竹台中            | 高雄                    |  |
|          | 2025 初級審計員                |        | 審計與確信諮詢服務              |           | 台北 新竹 台中 台门       | 有高雄                   |  |

## Step 20: 填寫投遞職缺申請,最後確定送出

| Deloitte.                 | Rafessiesel Students MuSubaireies MuProfile Logout 勤業眾信 |
|---------------------------|---------------------------------------------------------|
|                           | *第一志願工作地點                                               |
|                           | * <sup>第二志願工作地點</sup> 1. 點選"Apply Now"                  |
| 2. 填寫職缺申請調查               | 冠堂查核產業(複選最多三個)                                          |
| 【職缺名額】10名                 | *是否有意願參與「確信該詢服務顧問Assurance團隊」                           |
| 【學歷要求】大學以上<br>【工作地點】台北新竹  |                                                         |
| 【應徵部門】審計 A&A              | *是否有意願參與「駐上海台商專業服務團隊」                                   |
| 工作內容                      |                                                         |
| 審計部門是一群年輕3<br>供高水準的的專業服務  | *是否有意願參與「FPI (Foreign Private Issuers) 組」 務國內外知名企業,提    |
| 推任【初級審計員】-<br>不同事会提供對於(1) | ★ 2 ● 管機關作業,透過參與                                        |
| 不同等素提升數據分析<br>累積豐富的審計實務約  | 確定送出                                                    |
| 【工作職責】 (工作職責) (小將與我們的客戶家t | 3. 務必點選「確定送出」                                           |
| <sup>勤業</sup> 1.協助完成審計財務朝 | Rā                                                      |

## Step 21: 完成投遞

| Deloitte.                                                                   | ·····································                                                     | × Y Profile Logout | 勤業眾信 |
|-----------------------------------------------------------------------------|-------------------------------------------------------------------------------------------|--------------------|------|
| 2023 初級審計員(2                                                                | 10 寿 m 忠 目 坦       *第一志願工作地點       新竹       *第二志願工作地點       台北       *期望查;                |                    |      |
| 【職缺名額】10 名<br>【學歷要求】大學以上<br>【工作地點】台北 新竹<br>【應徵部門】審計 A&A<br>工作內容             | 生技醫:       消費產:         消費產:       成功!         *是否有:       履歴投遞完成!         *是否有:       OK | Apply Now >>       |      |
| 審計部門是一群年輕預<br>供高水準的的專業服務                                                    | 是<br>*是否有意願參與「FPI (Foreign Private Issuers) 組」                                            | 務國內外知名企業,提         |      |
| 擔任【初級審計員】-<br>不同專案提升數據分析<br>累積豐富的審計實務約<br>【工作勝書】                            | 是 × \<br>確定送出                                                                             | 2 管機關作業,透過參與       |      |
| <ul> <li>(水將與我們的客戶密t)</li> <li>1.協助完成審計財務報</li> <li>2. 對審計文件進行分析</li> </ul> | 審査                                                                                        | <b>装</b> 置包括:      |      |

32

## Step 22:查詢所投遞之職缺

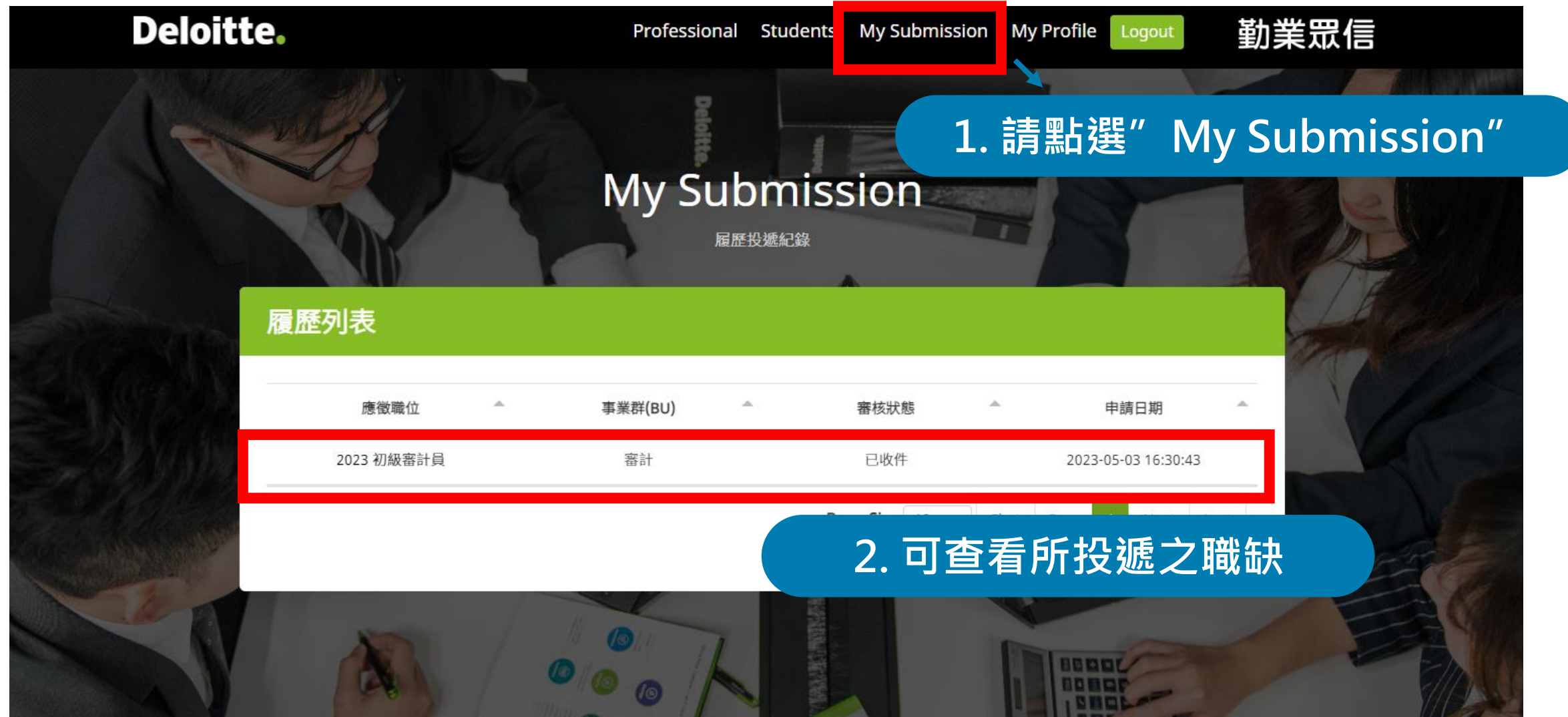

勤業眾信版罹所有 保留一切罹利